# Pas à pas **PARAMÈTRES**

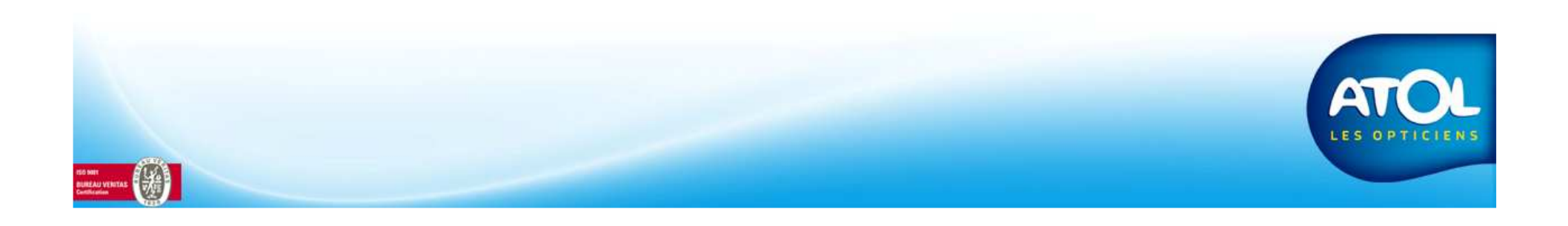

#### Accès: Menu Opticiens -> Paramètres -> Onglet Global

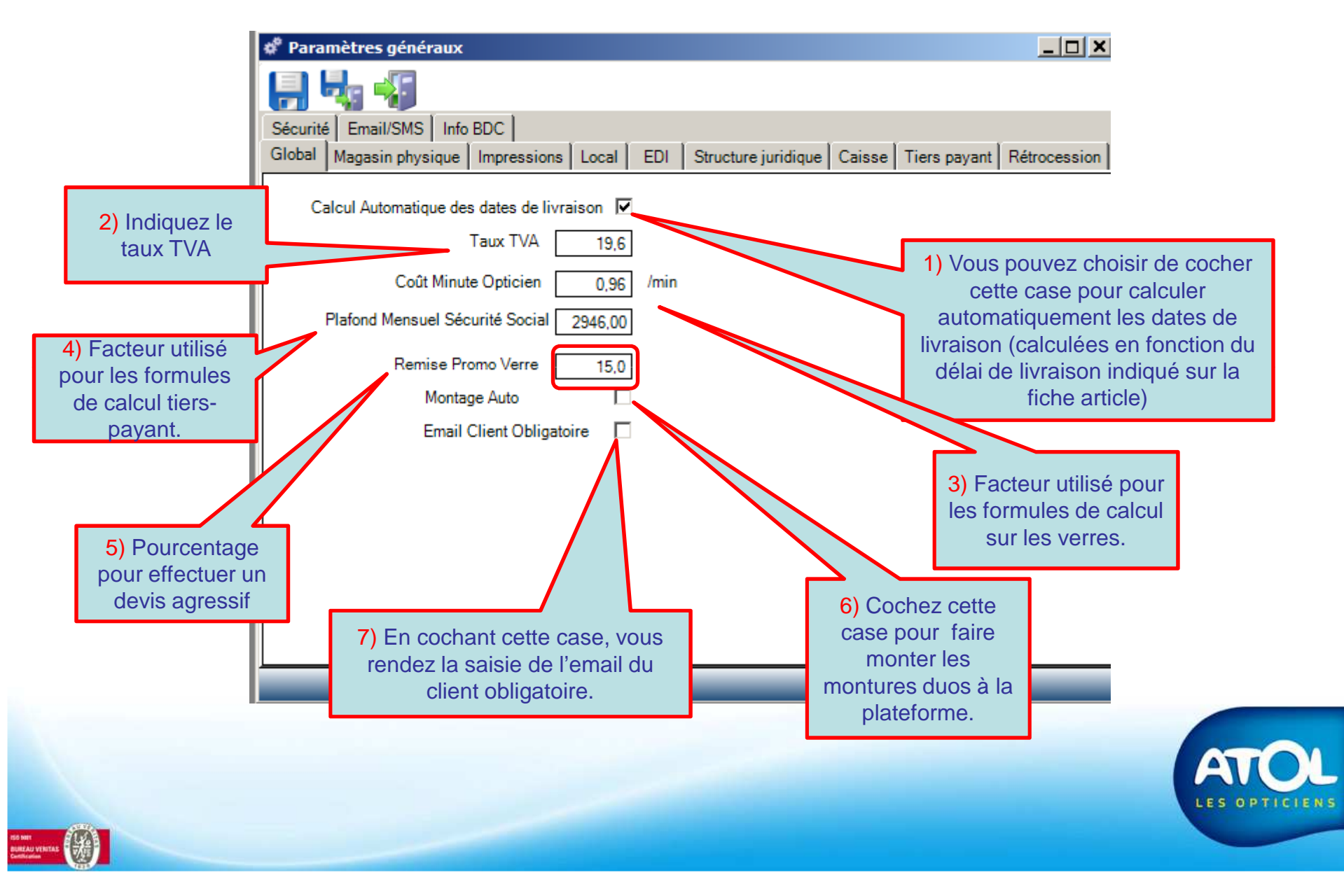

#### Accès: Menu Opticiens → Paramètres → Onglet Sécurité

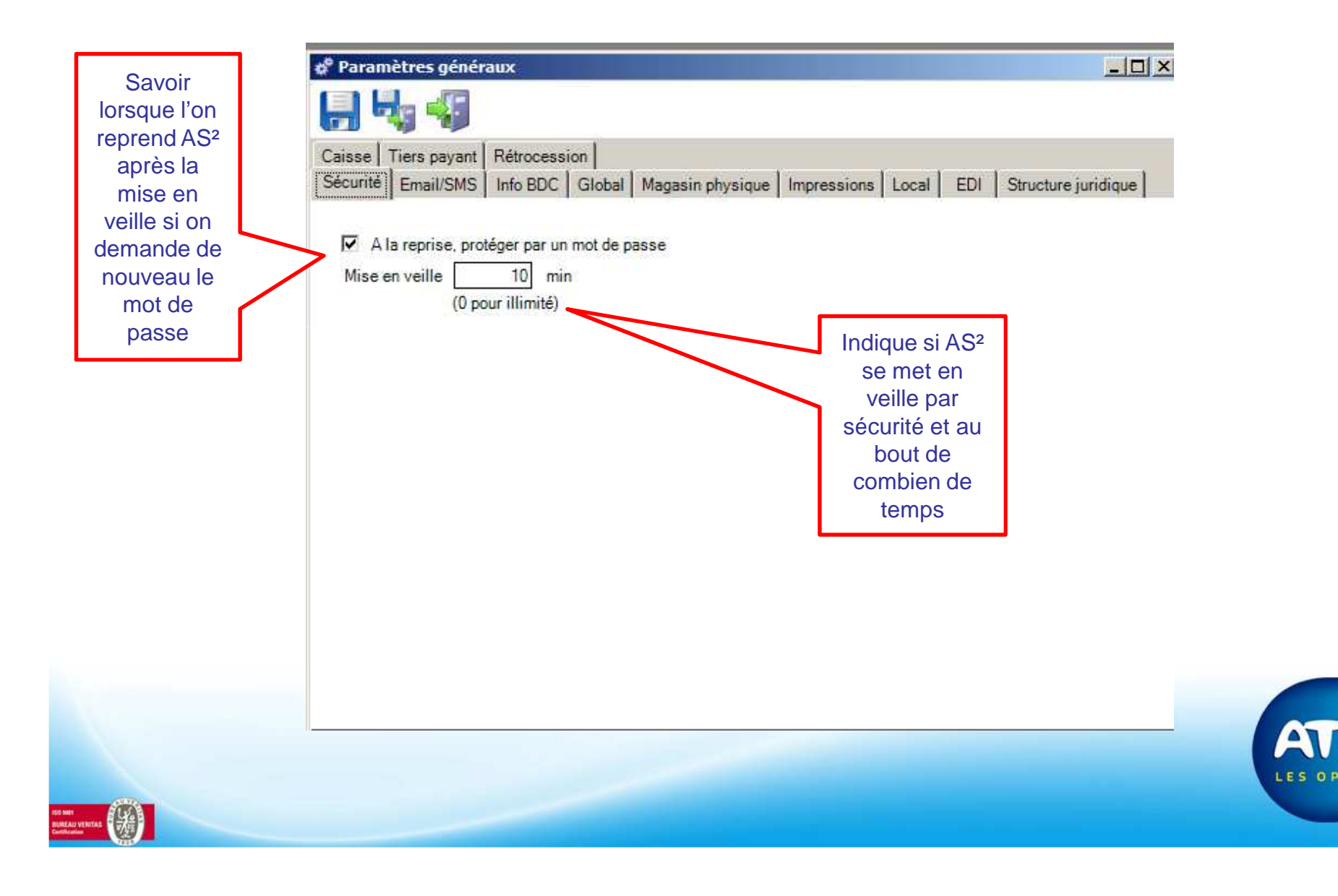

#### Accès: Menu Opticiens → Paramètres → Onglet Caisse

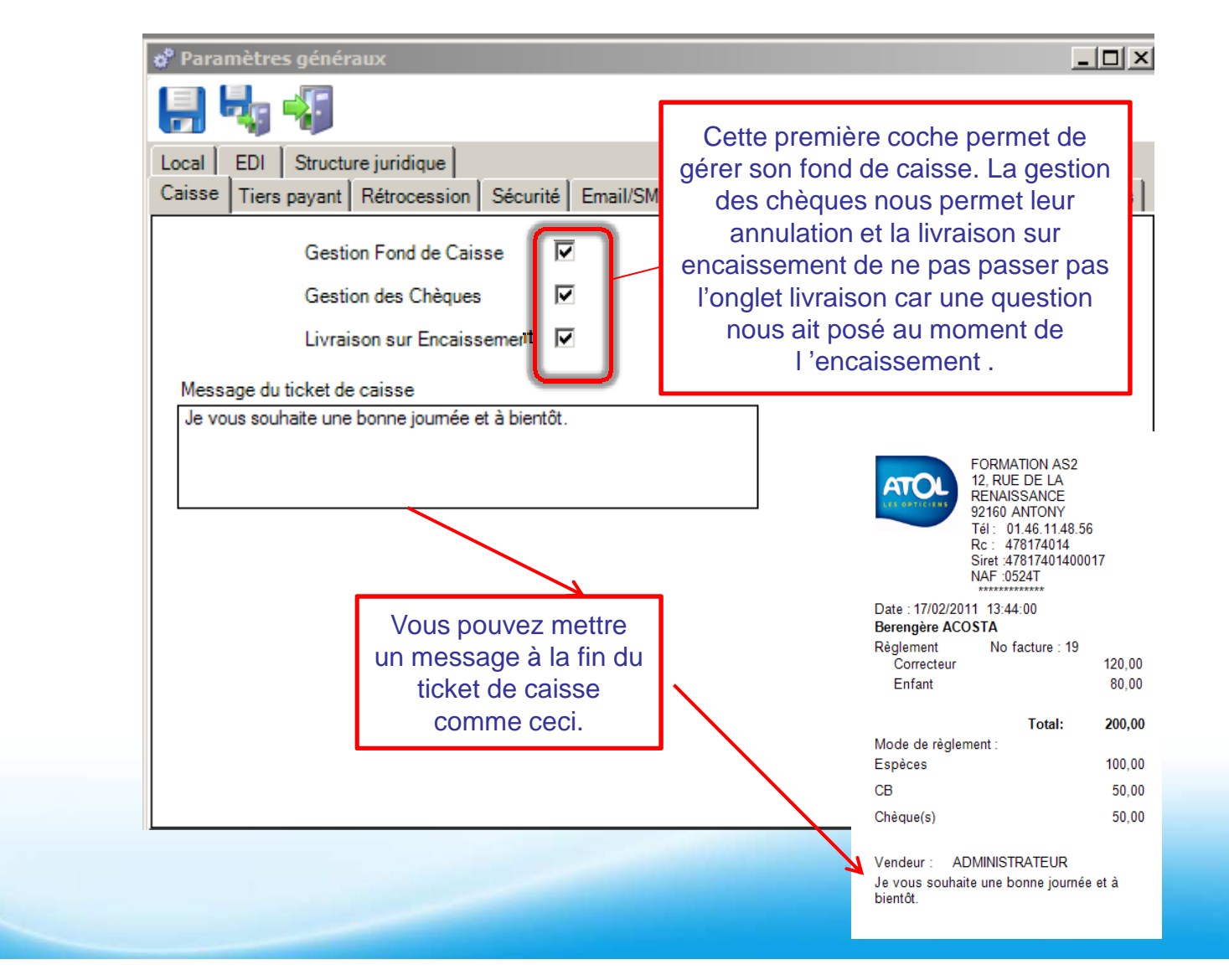

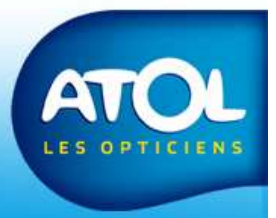

#### Accès: Menu Opticiens -> Paramètres -> Onglet Tiers-Payant

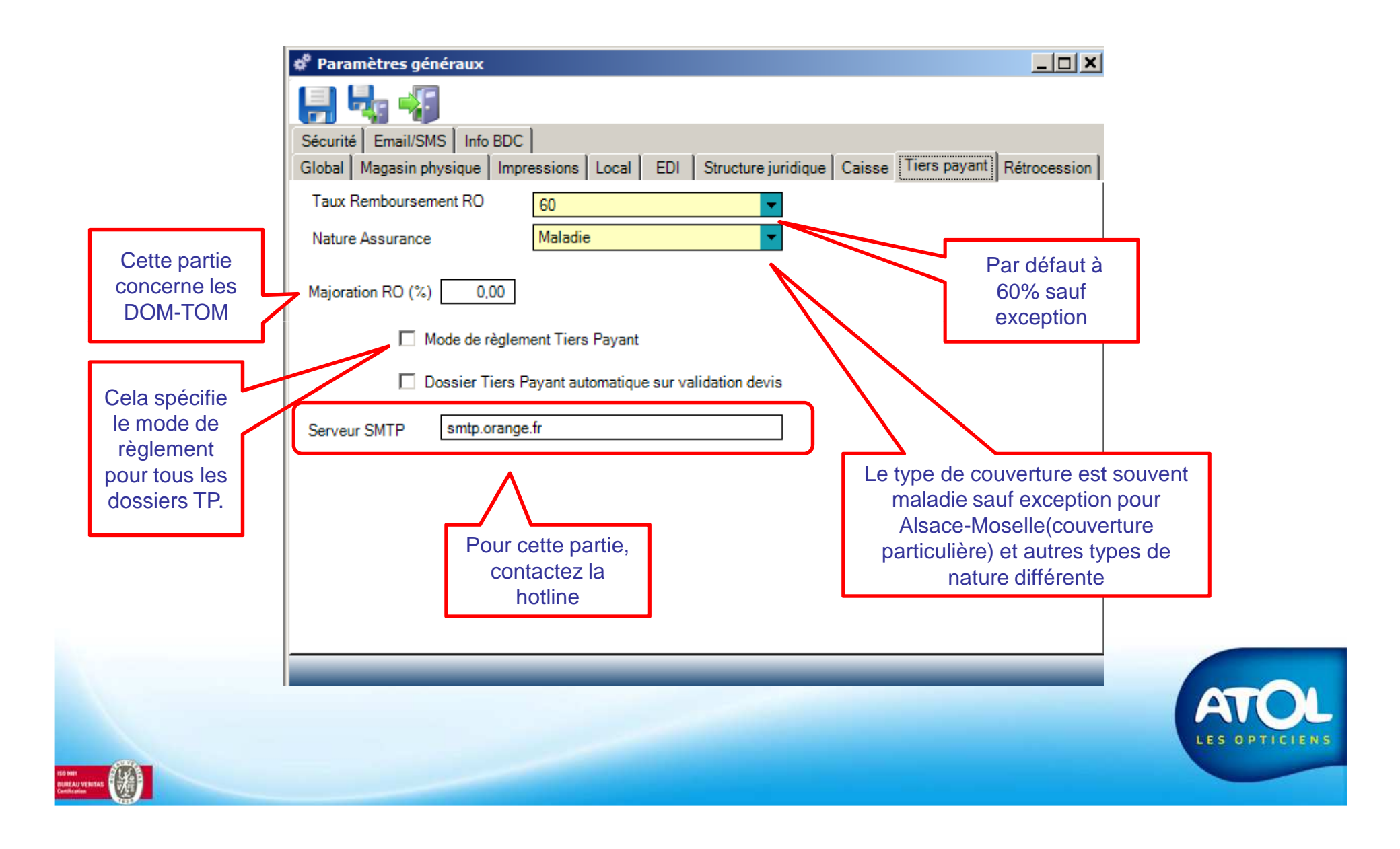

#### Accès: Menu Opticiens -> Paramètres -> Onglet Rétrocession

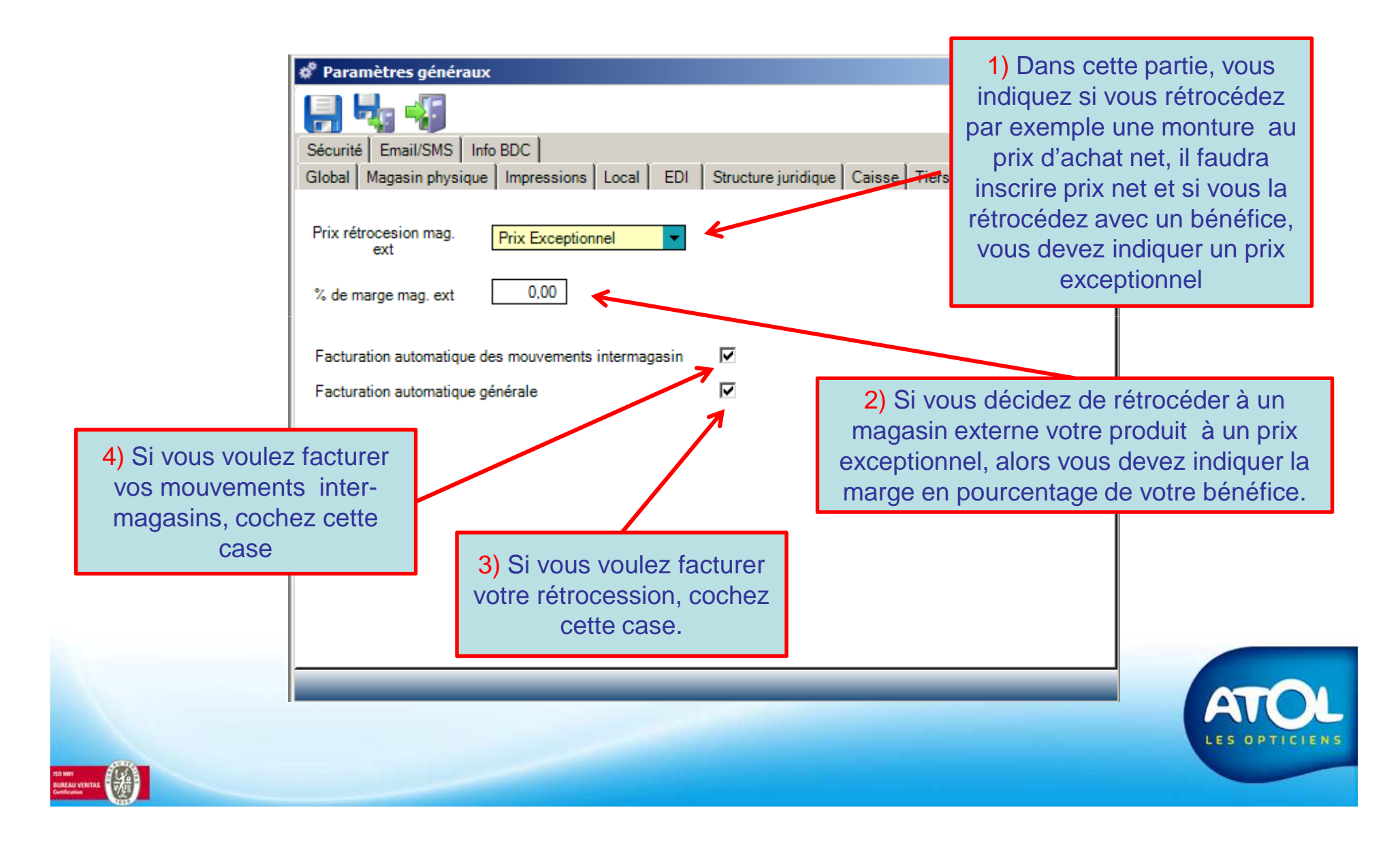

#### Accès: Menu Opticiens → Paramètres → Onglet Email/SMS

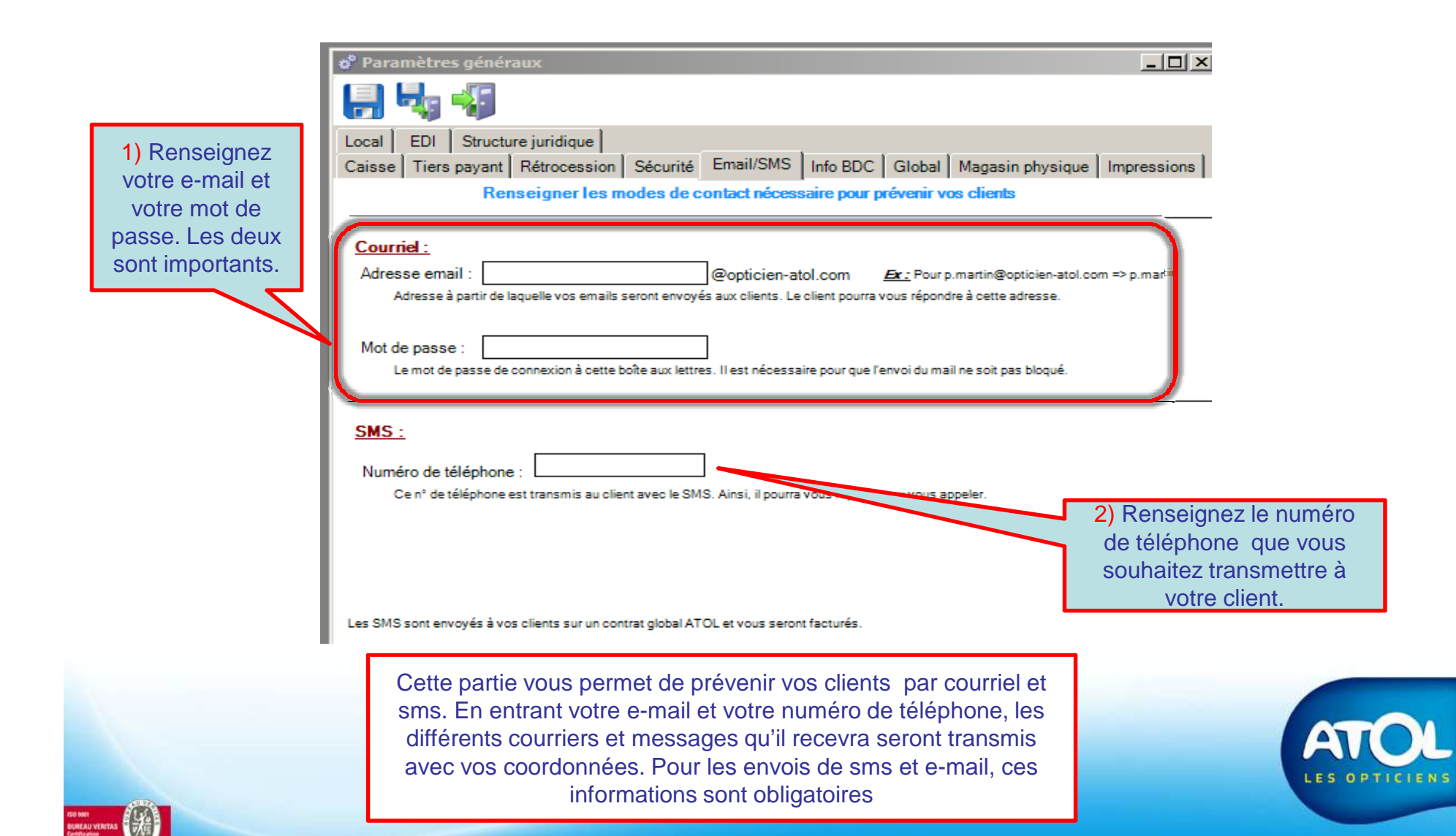

#### Accès: Menu Opticiens → Paramètres → Onglet Indo BDC

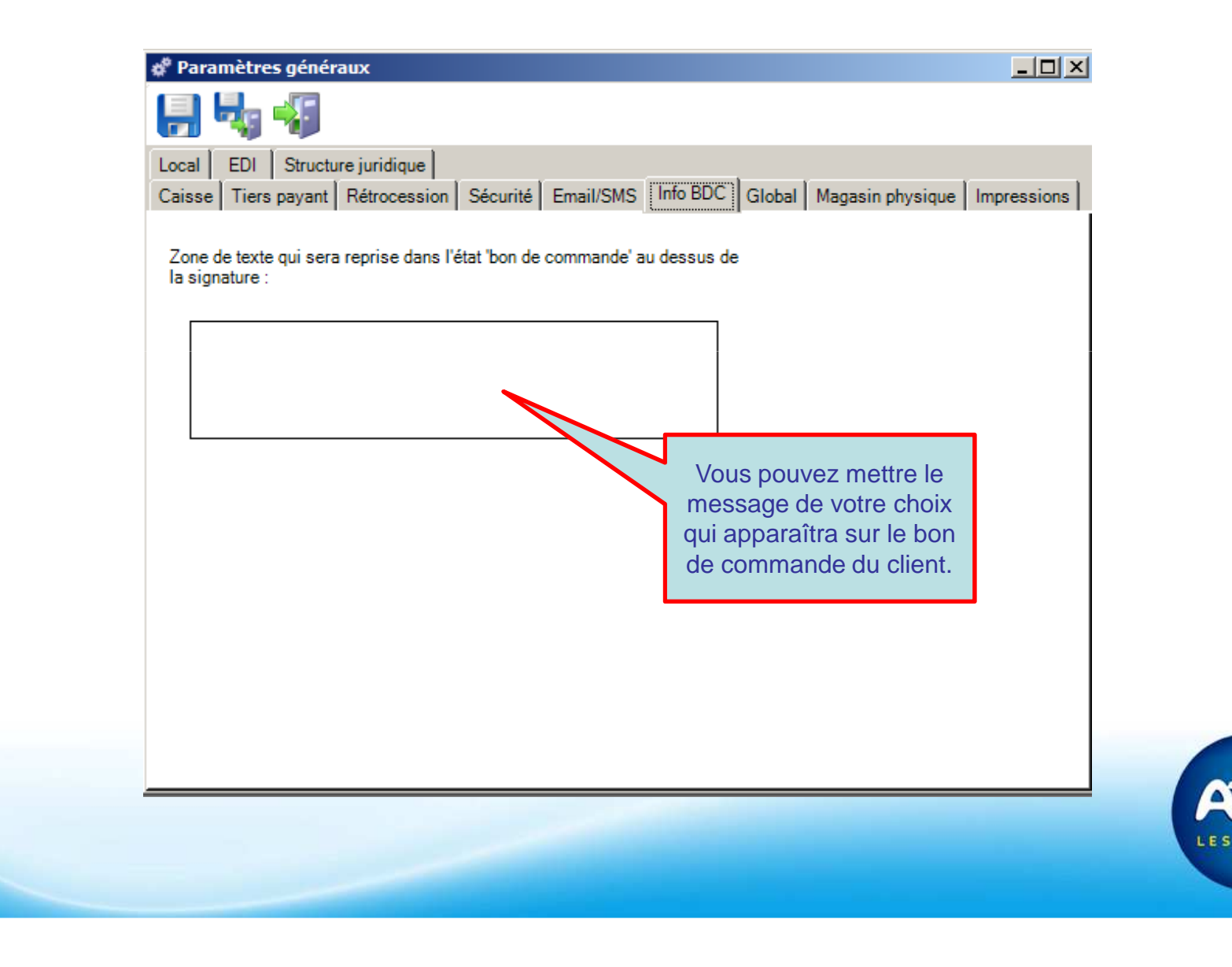

#### Accès: Menu Opticiens → Paramètres → Onglet Indo BDC

| Global Magasim physique Impressions   Local EDI Structure juridique Caisse Tiers payant Rétrocession Sécurité Email/SMS Info BDC   Début Exercice Comptable D1/06 Impression Impression < | 8                                                           | . 1                                                                                                 |                    |
|----------------------------------------------------------------------------------------------------|-------------------------------------------------------------|----------------------------------------------------------------------------------------------------|--------------------|
| Début Exercice Comptable 01/06                                                                                                    | Clobal Magasın physique Imp<br>Local EDI Structure juridiqu | pressions<br>Pe Caisse Tiers payant Rétrocession Sécurité                                           | Email/SMS Info BDC |
| Date obligatoire de saisie qui<br>correspond au début de l'exercice<br>comptable. Obligatoire sinon on ne<br>peut pas quitter la fenêtre                                                                                                    | Début Exercice Con                                          | nptable 01/06 💌                                                                                     |                    |
| Date obligatoire de saisie qui<br>correspond au début de l'exercice<br>comptable. Obligatoire sinon on ne<br>peut pas quitter la fenêtre                                                                                                    |                                                             |                                                                                                    |                    |
|                                                                                                    | Date obli<br>correspond<br>comptable.<br>peut pa            | gatoire de saisie qui<br>au début de l'exercice<br>Obligatoire sinon on ne<br>as quitter la fenêtre |                    |

CIENS